## Using Milestone XProtect<sup>™</sup> with Omnilert Gun Detect Release notes, v1.0, April 2022

1. Capabilities

Omnilert Gun Detect integrates with Milestone's XProtect video management system (VMS) to offer the following capabilities:

- Camera import directly from XProtect or through native Gun Detect ONVIF discovery. This provides a convenient way for Gun Detect to import camera information, such as camera names and geo-location, rather than adding via the Gun Detect UI.
- Bookmarking of gun detections to the appropriate camera in XProtect using "Analytics Events". The integration creates a "Gun Detected" event which can be used to trigger additional XProtect actions.
- Gun Detect integration requires the Milestone REST API which requires XProtect 2022 R1 22.1a or later.

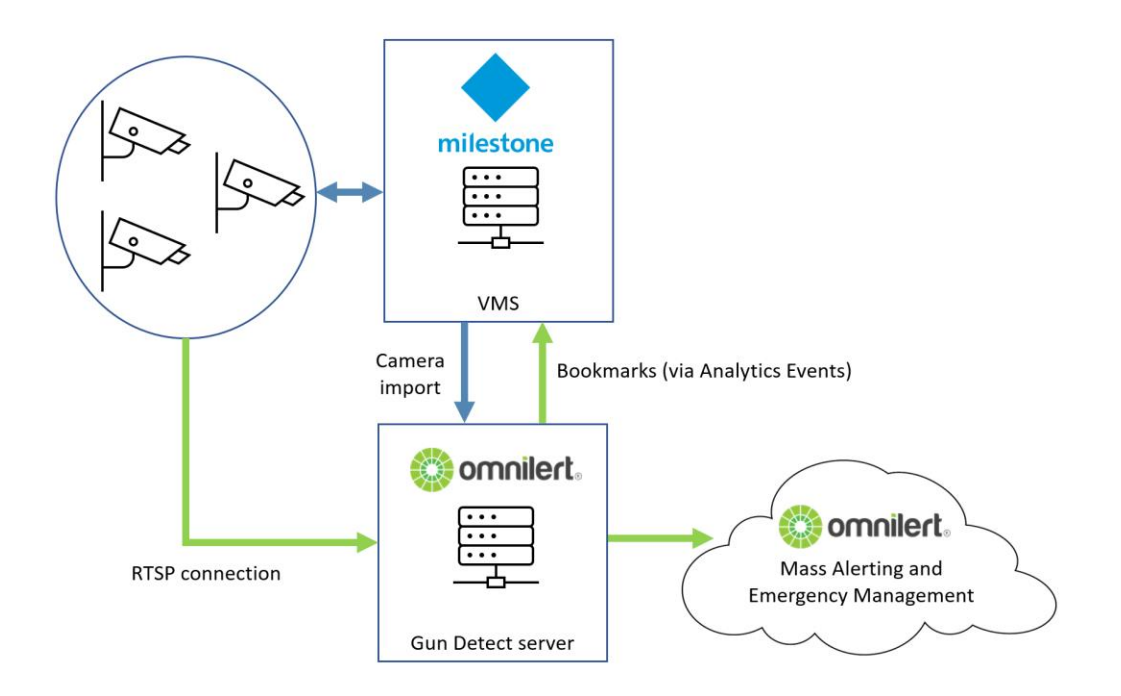

2. Installation Pre-Requisites

Gun Detect integrates through the XProtect REST API and requires some settings in the VMS to get necessary features working. These are:

- Setup a user with admin privileges for the API
- Enable/open port 9090 to allow communications with the Event server
- Create the "Gun Detected" Analytics Event
- Setup rules and actions

## Setup Admin User

1. In XProtect Management Client, select "Security" in the Site Navigation pane and right click on "Basic Users."

|                                       |               |        |                                                   |   | <br>     |
|---------------------------------------|---------------|--------|---------------------------------------------------|---|----------|
| Milestone XProtect Management         | ent Client 20 | 22 R1  |                                                   | - | $\times$ |
| File View Action Maintenance T        | ools Help     |        |                                                   |   |          |
| E 7 9 • #                             |               |        |                                                   |   |          |
| Site Navigation - •                   | × Basic Us    | er •   | Basic User Settings                               |   | - 8      |
| Smart Wall                            | ^             | Name / | Name:                                             |   |          |
| 🖻 View Groups                         | a me          |        | me                                                |   |          |
| 🕼 Smart Client Profiles               |               |        | Description                                       |   |          |
| Management Client Profiles            |               |        |                                                   |   |          |
| Matrix                                |               |        |                                                   |   |          |
| Rules                                 |               |        |                                                   |   |          |
| Time Profiles                         |               |        |                                                   |   |          |
| Motification Profiles                 |               |        | Force Basic User to change password on next login |   |          |
| User-defined Events                   |               |        | Status:                                           |   |          |
| Analytics Events                      |               |        | Enabled V                                         |   |          |
| Generic Events                        |               |        |                                                   |   |          |
|                                       |               |        |                                                   |   |          |
| Roles                                 |               |        |                                                   |   |          |
| System 1 & Create Basic User.         | Ctrl+N        |        |                                                   |   |          |
| Current Edit Basic Liser              |               | -      |                                                   |   |          |
| • System                              |               |        |                                                   |   |          |
| System Delete Basic User              | Del           |        |                                                   |   |          |
| 🕹 Eviden 🥩 Refresh                    | F5            |        |                                                   |   |          |
| Configuration reports                 |               | 1      |                                                   |   |          |
| Metedete Lles                         |               |        |                                                   |   |          |
| Metadata Search                       |               |        |                                                   |   |          |
| Access Control                        |               |        |                                                   |   |          |
| R Transact                            |               |        |                                                   |   |          |
| Transaction sources                   |               |        |                                                   |   |          |
| Transaction definitions               |               |        |                                                   |   |          |
| a 🗷 Alarms                            | ~             |        |                                                   |   |          |
| < >                                   |               |        |                                                   |   |          |
| Site Navigation Federated Site Hierar | chy           |        | Info                                              |   |          |
|                                       |               |        |                                                   |   |          |

- 2. Create a username and password and deselect the box to force user to change password.
- 3. Go to "Roles", select "Administrators", and at the bottom of the screen on the right select "Users and Groups." Click "Add" -> "Basic User" -> select the user you made above. Keep note of this user and password for the REST API later

## **Enable Analytics Events**

A Gun Detect event will use the API and Analytics Events to trigger a Rule that will perform actions on our behalf, like bookmarking. The Analytics Event must be explicitly created and enabled.

1. Go to "Tools" at the top menu and click "Options"

| 📀 Milestone XProtect Manager        | ment   | Client 2022 R1                                                                                                    |                        |                                                                                       | _      |           | ×     |
|-------------------------------------|--------|----------------------------------------------------------------------------------------------------|------------------------|---------------------------------------------------------------------------------------|--------|-----------|-------|
| File View Action Maintenance        | Tool   | s Help                                                                                                    |                        |                                                                                       |        |           |       |
| 日 🤊 😧 🌨 🏥                           | · R    | edistered Services                                                                                                    |                        |                                                                                       |        |           |       |
| Site Navigation -                   |        | egisterea services.                                                                                                    |                        | Role Settings                                                                         |        |           | • •   |
| Smart Wall                          | ▶ Ef   | fective Roles                                                                                                    | e                      | Name   Description                                                                    |        |           |       |
| View Groups                         | S 0    | ptions Ctrl+                                                                                                    | inistrators have       | B DESKTOP-Q4M                                                                         |        |           |       |
| Management Client Profiles          |        | Solution Provide the Providence of the Providence of the Providenc | ult role created by th |                                                                                       |        |           |       |
| Matrix                              |        |                                                                                                    |                        | WINT AUTHORITY                                                                        |        |           |       |
| Rules and Events                    |        |                                                                                                    |                        |                                                                                       |        |           |       |
| - 🗓 Rules                           |        |                                                                                                    |                        |                                                                                       |        |           |       |
| Time Profiles                       |        |                                                                                                    |                        |                                                                                       |        |           |       |
| Notification Profiles               |        |                                                                                                    |                        |                                                                                       |        |           |       |
| User-defined Events                 |        |                                                                                                    |                        |                                                                                       |        |           |       |
| - Analytics Events                  |        |                                                                                                    |                        |                                                                                       |        |           |       |
| Security                            |        |                                                                                                    |                        |                                                                                       |        |           |       |
| Roles                               |        |                                                                                                    |                        |                                                                                       |        |           |       |
| & Basic Users                       |        |                                                                                                    |                        |                                                                                       |        |           |       |
| System Dashboard                    |        |                                                                                                    |                        |                                                                                       |        |           |       |
| Current Tasks                       |        |                                                                                                    |                        |                                                                                       |        |           |       |
| <ul> <li>System Monitor</li> </ul>  |        |                                                                                                    |                        |                                                                                       |        |           |       |
| System Monitor Thresholds           |        |                                                                                                    |                        |                                                                                       |        |           |       |
| Evidence Lock                       |        |                                                                                                    |                        |                                                                                       |        |           |       |
| Configuration Reports               |        |                                                                                                    |                        |                                                                                       |        |           |       |
| Metadata Use                        |        |                                                                                                    |                        |                                                                                       |        |           |       |
| Metadata Search                     |        |                                                                                                    |                        |                                                                                       |        |           |       |
| Access Control                      |        |                                                                                                    |                        |                                                                                       |        |           |       |
| a 🖏 Transact                        |        |                                                                                                    |                        |                                                                                       |        |           |       |
| Transaction sources                 |        |                                                                                                    |                        |                                                                                       |        |           |       |
| Transaction definitions             |        |                                                                                                    |                        | Add Remove                                                                            |        |           |       |
| a 🛃 Alarms                          | ~      | 1                                                                                                    |                        | Am                                                                                    |        |           |       |
| ٢                                   | >      |                                                                                                    |                        |                                                                                       |        |           |       |
| Site Navigation Federated Site Hier | rarchy |                                                                                                    |                        | 🚯 Info 🗳 Users and Groups 📲 External IDP 🔹 Overall Security 🔍 Device 🕸 PTZ 🔹 Speech 🖄 | Remote | Recording | S < > |
| _                                   |        |                                                                                                    |                        |                                                                                       |        |           |       |

2. Click right on the top bar until you see "Analytics Events." Click to access that screen and make sure the "Enabled" checkbox is checked, port 9090 is being used, "All network addresses" is selected. Click Ok.

| 🚸 Milestone XProtect Manager        | ment Client 2022 R1                                                                                              | -              |           | $\times$ |
|-------------------------------------|----------------------------------------------------------------------------------------------------|----------------|-----------|----------|
| File View Action Maintenance        | Options X                                                                                                    |                |           |          |
| 🗄 🤊 🥹 🗢 🛍                           | Evidence Lock Audio Messages Privacy settings Access Control Settings Analytics Events Customer Dashboard Alarms |                |           |          |
| Site Navigation -                   | Analytics events                                                                                                 |                |           | • ņ      |
| III Smart Wall                      |                                                                                                    |                |           |          |
| View Groups                         |                                                                                                    |                |           |          |
| Smart Client Profiles               | Port:                                                                                                    |                |           |          |
| Management Client Profiles          | 9090                                                                                                    |                |           |          |
| Matrix                              |                                                                                                    |                |           |          |
| Rules and Events                    | Security                                                                                                    |                |           |          |
| Time Profiles                       | Events allowed from:                                                                                             |                |           |          |
| Notification Profiles               | All network addresses                                                                                            |                |           |          |
| User-defined Events                 |                                                                                                    |                |           |          |
| Analytics Events                    | O Specified network addresses:                                                                                   |                |           |          |
| Seneric Events                      | Address                                                                                                    |                |           |          |
| a 🐗 Security                        | •                                                                                                    |                |           |          |
| Roles                               | Import                                                                                                    |                |           |          |
| Basic Users                         |                                                                                                    |                |           |          |
| Current Tasks                       |                                                                                                    |                |           |          |
| System Monitor                      |                                                                                                    |                |           |          |
| System Monitor Thresholds           |                                                                                                    |                |           |          |
| & Evidence Lock                     |                                                                                                    |                |           |          |
| Configuration Reports               |                                                                                                    |                |           |          |
| R Server Logs                       |                                                                                                    |                |           |          |
| a ♥ Metadata Use                    |                                                                                                    |                |           |          |
| Metadata Search                     |                                                                                                    |                |           |          |
| Access Control                      |                                                                                                    |                |           |          |
| Transaction sources                 |                                                                                                    |                |           |          |
| Transaction definitions             |                                                                                                    |                |           |          |
| a 🕏 Alarms                          |                                                                                                    |                |           |          |
|                                     |                                                                                                    |                |           |          |
| <                                   | Help OK Cancel                                                                                                   |                |           |          |
| Site Navigation Federated Site Hier |                                                                                                    | peech A Remote | Recording | S < >    |

3. Go to "Rules and Events" in Site Navigation. Click "Analytics Events" and right click on "Analytics Events" in the central window and then "Add New". Name the event "Gun

Detected" (Note: this name will matter later so ensure you correctly type "Gun Detected"). Add a description if you wish:

|                                          | 1               |                              |                                                                                                    |            |
|------------------------------------------|-----------------|------------------------------|----------------------------------------------------------------------------------------------------|------------|
| Site Navigation • • × Anal               | lytics Events + | Analytics Events Information |                                                                                                    | <b>v</b> 0 |
| - Smart Wall                             | Analytic        | Chi Ni                       |                                                                                                    |            |
| 🖆 View Groups                            | Add New         | Ctri+N                       |                                                                                                    |            |
| Smart Client Profiles                    | 2 Refresh       | F5                           |                                                                                                    |            |
| Management Client Profiles               |                 |                              | the second second second second second second second second second second second second second second second s |            |
| Sector Matrix                            |                 |                              |                                                                                                    |            |
| Rules and Events                         |                 |                              |                                                                                                    |            |
| 🗄 Rules                                  |                 | Description:                 |                                                                                                    |            |
| Time Profiles                            |                 |                              |                                                                                                    |            |
| Notification Profiles                    |                 |                              |                                                                                                    |            |
| Coser-defined Events                     |                 |                              |                                                                                                    |            |
| Conorio Events                           |                 |                              |                                                                                                    |            |
| Security                                 |                 |                              |                                                                                                    |            |
| - Poles                                  |                 |                              |                                                                                                    |            |
| 2 Basic Lisers                           |                 |                              |                                                                                                    |            |
| System Dashboard                         |                 |                              |                                                                                                    |            |
| Current Tasks                            |                 |                              |                                                                                                    |            |
| System Monitor                           |                 |                              |                                                                                                    |            |
| System Monitor Thresholds                |                 |                              |                                                                                                    |            |
| & Evidence Lock                          |                 |                              |                                                                                                    |            |
| Configuration Reports                    |                 |                              |                                                                                                    |            |
| - A Server Logs                          |                 |                              |                                                                                                    |            |
| ⇒ 🐨 Metadata Use                         |                 |                              |                                                                                                    |            |
| Ketadata Search                          |                 |                              |                                                                                                    |            |
| Access Control                           |                 |                              |                                                                                                    |            |
| ⇒ 6 Transact                             |                 |                              |                                                                                                    |            |
| - Transaction sources                    |                 |                              |                                                                                                    |            |
| Transaction definitions                  |                 |                              |                                                                                                    |            |
| a darms                                  |                 |                              |                                                                                                    |            |
|                                          |                 |                              |                                                                                                    |            |
|                                          |                 |                              |                                                                                                    |            |
| Site Navigation Federated Site Hierarchy |                 |                              |                                                                                                    |            |

## Rules Setup

The final piece of setup is to define a Rule -- essentially a set of actions -- that will be performed when the Gun Detected Analytics Event occurs.

1. Scroll down to "Rules and Events" in the Site Navigations. Right-click on "Rules", then "Add Rule":

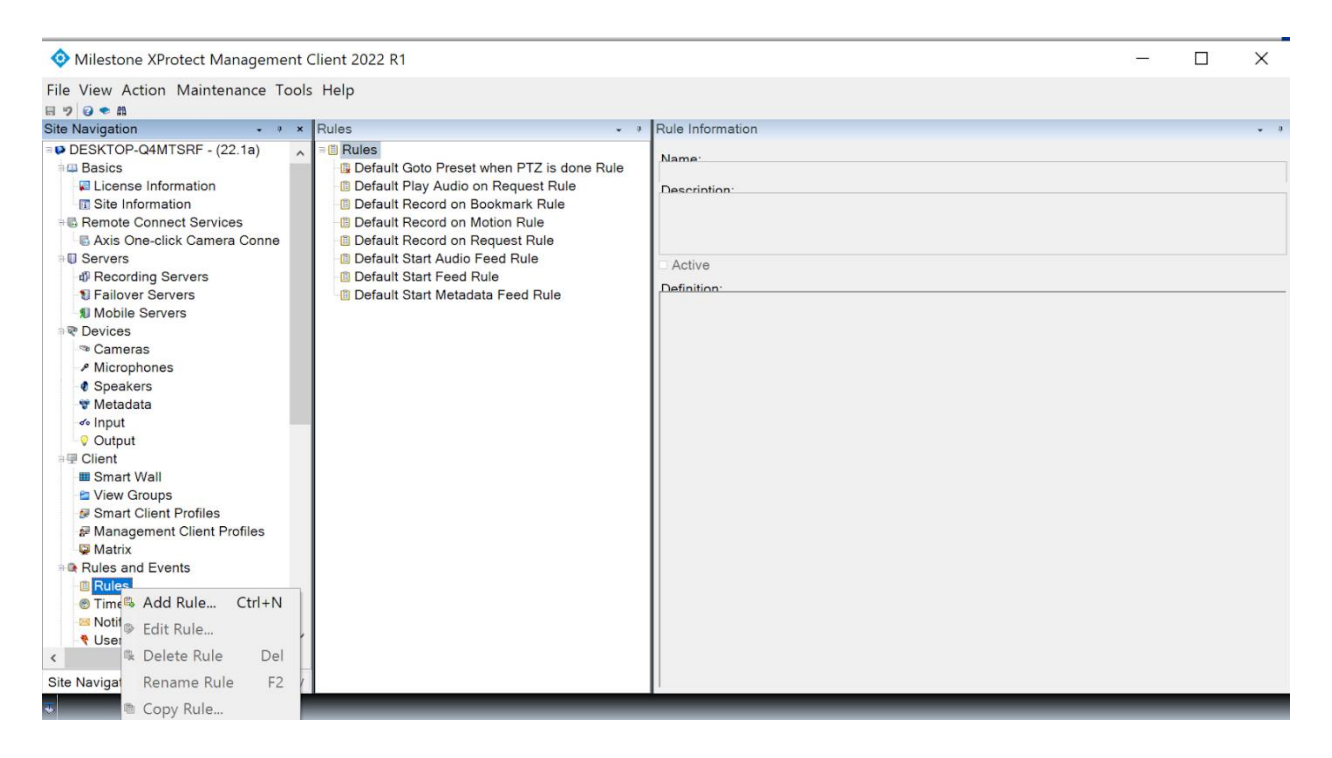

 Name the Rule "Gun Detected" in the popup window. Make sure "Perform an action on <event>" is selected, and click the highlighted blue "event" link in the panel at the bottom:

| 📀 Milestone XProtect Manag                                                                                                    | Manage Rule                                                                      |                                                                                                    |                   |        |        | $\times$ |   | _ |   | $\times$ |
|----------------------------------------------------------------------------------------------------|----------------------------------------------------------------------------------|----------------------------------------------------------------------------------------------------|-------------------|--------|--------|----------|---|---|---|----------|
| File View Action Maintenanc<br>■ ♥ ♥ ♥ ♣<br>Site Navigation<br>■ © Remote Connect Services                                                                                                    | Name:<br>Description:                                                            | New Rule 001                                                                                              |                   |        |        |          |   |   |   | ¥ 8      |
| Axis One-click Camera Co     Servers     Failover Servers     Failover Servers     Mobile Servers     Mobile Servers     Cameras     A Microphones     Speakers     Metadata      Gutput     Output     Output     Smart Wall | Active:<br>Select the rule type yo<br>Perform an action o<br>Perform an action o | Ste<br>bu want to create<br>n <event><br/>a time interval<br/>n a <recurring time=""></recurring></event> | p 1: Type of rule |        |        |          |   |   |   |          |
| Site Navigation Federated Site Hill                                                                                                    | Edit the rule description<br>Perform an action on<br>from devices/rec            | on (click an underlined item)<br>event<br>ording server/management ser                                    | ver               |        |        |          |   |   |   |          |
|                                                                                                    | Help                                                                             | Cancel                                                                                                    | < Back            | Next > | Finish |          | _ | - | - |          |

 In the menu that pops up, click "Analytics Events" -> "Analytics Events" -> "Gun Detected" and click Ok

- 4. For the "From" highlighted in blue, click on the link and select the camera group you are using (e.g. "Camera Group 1"). "Add" and click Ok.
- 5. Click "Next" and "Next" again to skip the "Conditions" panel.
- 6. On the "Actions to perform" panel, select "Start recording on <devices>" and "Create bookmark on <devices>". Upon selecting, change "immediately" to the time you want (e.g. 20 seconds before the bookmark -- you do this by selecting a negative time). Select the "recording device" highlighted in blue and select "device from metadata".
- 7. Click on "Bookmark" in blue and add name/description (e.g. Gun Detect/Triggered by Omnilert Gun Detect AI). You can also click the blue highlighted items at the bottom to add metadata, for example:

| 🚸 Milestone XProtect Manag                                                                                          | Manage                                 | Rule                                            |                                                      |                                                  |                    | _        |        | ×   |   | _ |   | ×   |
|----------------------------------------------------------------------------------------------------|----------------------------------------|-------------------------------------------------|------------------------------------------------------|--------------------------------------------------|--------------------|----------|--------|-----|---|---|---|-----|
| File View Action Maintenanc<br>티 7기 영 속 해                                                                           | Name:                                  | Bookmark Details                                |                                                      |                                                  |                    |          | ×      |     |   |   |   |     |
| Site Navigation                                                                                                    | Descripti                              | Headline                                        |                                                      |                                                  |                    |          |        |     |   |   |   | * 9 |
| B Remote Connect Services                                                                                           | Descript                               | Gun detected on \$Dev                           | iceName\$                                            |                                                  |                    |          |        |     |   |   |   |     |
| Axis One-click Camera Co                                                                                            | Active:                                | Description                                     |                                                      |                                                  |                    |          |        |     |   |   |   |     |
| Recording Servers     Failover Servers     Mobile Servers     Devices                                               | Select                                 | The event \$EventNam<br>triggered rule \$RuleNa | e\$ was triggered at time<br>me\$ on recording serve | * \$TriggerTime\$ on devi<br>er \$RecorderName\$ | ice \$DeviceName\$ | 6, which | ^      | ^   |   |   |   |     |
| <ul> <li>Cameras</li> <li>Microphones</li> <li>Speakers</li> <li>Metadata</li> <li>Input</li> <li>Output</li> </ul> | Start<br>Paus<br>Move<br>Set c<br>Play |                                                 |                                                      |                                                  |                    |          |        |     |   |   |   |     |
| ∋                                                                                                    | Senc                                   |                                                 |                                                      |                                                  |                    |          | ~      |     |   |   |   |     |
| <ul> <li>View Groups</li> <li>Smart Client Profiles</li> </ul>                                                      | Start                                  |                                                 |                                                      | Pre-bookmark tir                                 | me (seconds)       | 3        | 80 🗘   | ~   |   |   |   |     |
| Management Client Profile                                                                                           | Edit th<br>Perfor                      |                                                 |                                                      | Post-bookmark ti                                 | me (seconds)       | 3        | 0 ‡    | - 1 |   |   |   |     |
| Rules and Events     Rules     email: Rules     email: Rules     email: Rules     email: Rules                      | fro<br>start re<br>and                 | Add system information                          | on (click links to insert                            | variables in bookmark te                         | ext)               |          |        |     |   |   |   |     |
| -121 Notification Profiles                                                                                          |                                        | Event name                                      |                                                      |                                                  |                    |          |        |     |   |   |   |     |
| Vser-defined Events                                                                                                 |                                        | I riggering time                                |                                                      |                                                  |                    |          |        |     |   |   |   |     |
| Analytics Events                                                                                                    |                                        | Rule name                                       |                                                      |                                                  |                    |          |        |     |   |   |   |     |
| Security                                                                                                    |                                        | Recording server na                             | me                                                   |                                                  |                    |          |        |     |   |   |   |     |
| - Boles                                                                                                    |                                        |                                                 |                                                      |                                                  |                    |          |        |     |   |   |   |     |
| <                                                                                                    |                                        |                                                 |                                                      | C                                                | ж                  | Cancel   |        |     |   |   |   |     |
| Site Navigation Federated Site Hi                                                                                   |                                        | Негр                                            | Cancel                                               | < Back                                           | Next >             |          | Finish | 1   | _ | - | - | -   |

8. Once again select "device from metadata". Upon clicking next, you can select a "Stop Action" (e.g. stop recording 30 seconds after the event occurred.) The entire rule set should now look like the following image. Click Finish.

| Milestone XProtect Management Client                                                                                                    | Manage Rule                                                                                                    |                                                                                                    |                                                   | _              |                |
|----------------------------------------------------------------------------------------------------|----------------------------------------------------------------------------------------------------|----------------------------------------------------------------------------------------------------|---------------------------------------------------|----------------|----------------|
| File View Action Maintenance Tools H<br>同 約 ② ◆ 曲<br>Site Navigation •                                                                                                    | Name:<br>Description:                                                                                                    | Gun Detected                                                                                                    |                                                   |                |                |
| Microphones  Speakers  Metadata  Continue  Continue Continue  Continue Continue Continue Continue Continue Continue Continue Continue Continue Continue Continue Continue Continue Contin | Active:<br>Select actions to per<br>Move to default p<br>Set device outpu<br>Create bookmark<br>Play audio <mes<br>Send notification<br/>Make new <log e<br="">Start plug-in on &lt;<br/>Apply new settin</log></mes<br> | S<br>rform<br>preset on <devices> with PTZ &lt;<br/>t to <state><br/>k on <devices><br/>sage&gt; on <devices> with <prior<br>to <profile><br/>entry&gt;<br/><devices><br/><devices><br/>gs on <devices></devices></devices></devices></profile></prior<br></devices></devices></state></devices> | tep 3: Actions<br>priority><br>ity>               |                | ^              |
|                                                                                                    | Edit the rule descrip<br>Perform an action on<br>from <u>Crest</u><br>start recording <u>20 sec</u><br>and Create bookma<br>Perform action <u>30 sec</u><br>stop recording <u>immed</u>                                  | tion (click an underlined item)<br><u>Gun Detected (Analytics Events</u><br>conds before on the devices from<br>ark <u>Gun detected on \$DeviceNar</u><br><u>conds after</u><br><u>liately</u>                                                                                                   | )<br>I metadata<br>me\$ on the devices from metad | ata            |                |
|                                                                                                    | Help                                                                                                    | <u>C</u> ancel                                                                                                    | < <u>B</u> ack                                    | <u>N</u> ext > | <u>F</u> inish |

9. Setup is now complete. It is worthwhile to test the Event is setup correctly. You can quickly do this by clicking on "Analytics Events" under "Rules and Events", choosing "Gun Detected" and then "Test Event." Select the server, camera group and a camera to test with. You should see a bookmark show up in the live view for the selected camera.

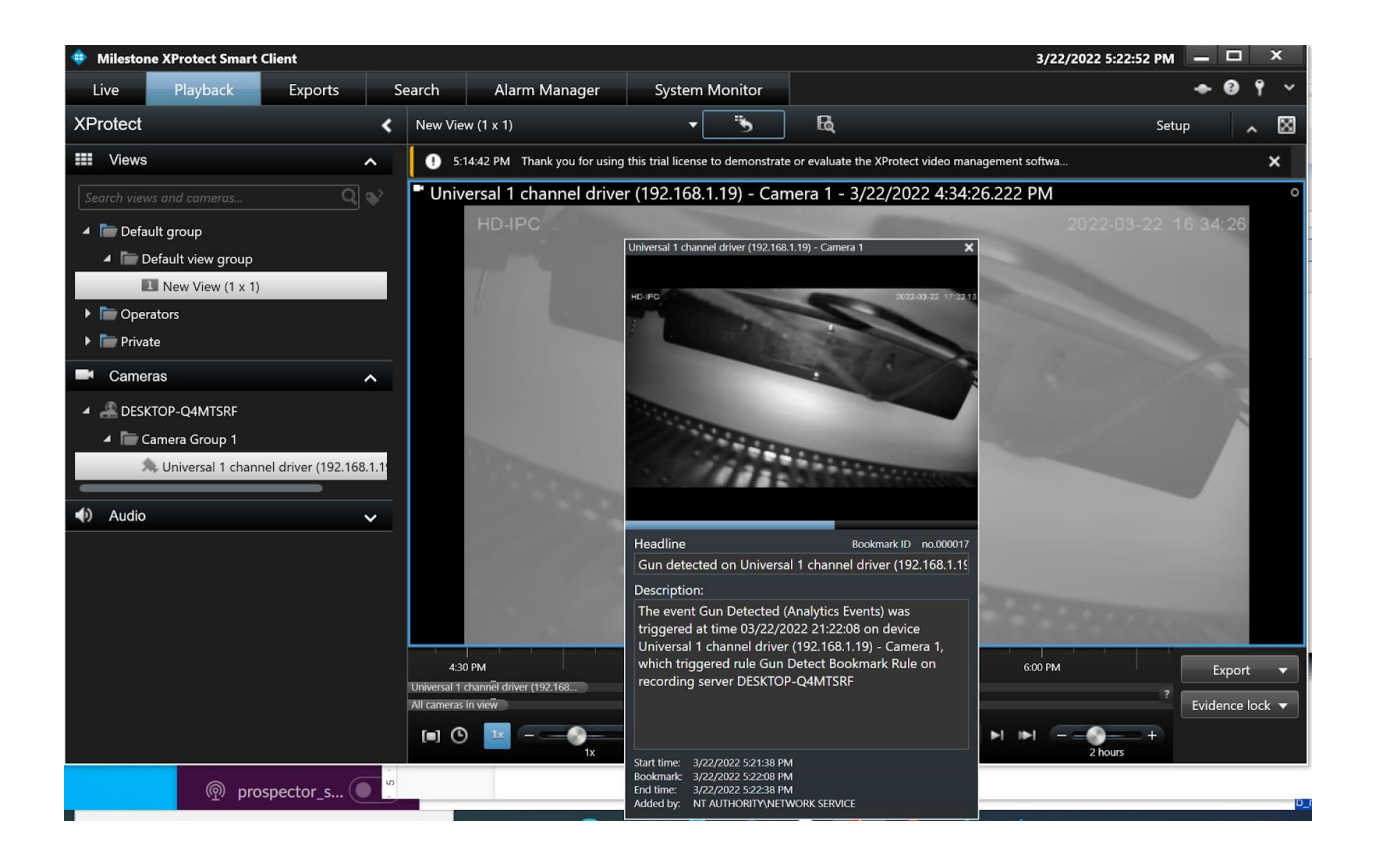

Installation of the Milestone XProtect Plug-in

The XProtect Plugin is installed using the Gun Detect mini menu on the Gun Detect server.

- Open a terminal and start the mini menu with command "gdm"
- Select "Setup Integrations"
- You should have a list of available integrations. Select XProtect
- The installer will run and ask for XProtect credentials. These are the username and password you used when you created the administrative user earlier
- The installer will ask for the address of your XProtect server, which you can provide as a domain name or IP address (e.g myserver or myserver.company.com or 192.168.10.123).
- Provide the Port which was used, normally 9090.
- Add a location (a descriptive name of the server, site, location, etc.)
- The API currently is not capable of reliably returning information on the stream URI and port used for any cameras known to the VMS. A camera is accessed via its RTSP address which is of the form:

rtsp://username:password@server\_address:port/stream\_information

for example:

rtsp://192.168.20.4:554/mainStream01

The Stream URI in this example is "//mainStream01" and the port is 554.

Depending on how your cameras are configured, XProtect may or may not be able to provide this information for each camera. The plugin, therefore, allows you to specify a global port and Stream URI as a convenience. This is only helpful if your cameras all have the same port and Stream URI, but it can ease the work in setting up the rest of the integration.

• At this point the plugin is configured and will run to contact the XProtect server to retrieve camera information. If successful, the plugin will leave the camera file in

~/hooks/discovery/milestone-import.dat

You can edit this file to ensure the camera information is correct.

• Run "Find Cameras" within the Gun Detect UI to import this camera information. Note that if the cameras are discoverable by GD's native ONVIF scanner they may also show up on the Find Cameras list. You can disable the ONVIF scanner by creating a file "nolocal" in the discovery directory:

touch ~/hooks/discovery/nolocal